# How-To: Online-Terminvergabe für den Bargkoppelstieg

- Link zum Online-Tool: <u>Digitales Terminmanagement (hamburg.de)</u>
- 1. Auf "Erstantrag auf Sozialhilfe für Vetriebene aus der Ukraine, die privat untergebracht sind."
- 2. Datenschutzerklärung bestätigen
- 3. Vor- und Nachname, E-Mail, Telefon (optional) angeben
- 4. Dienstleistung auswählen ist voreingestellt auf Erstantrag auf Sozialhilfe, Anzahl der zu registrierenden Personen einstellen:

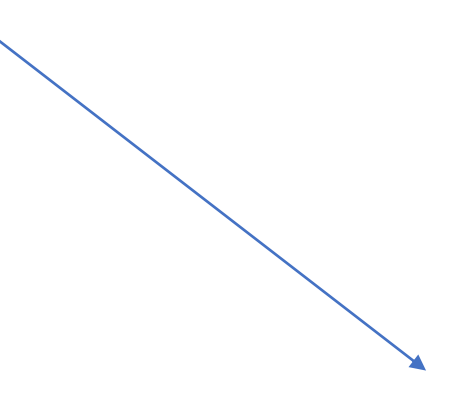

Schritt 2 von 5

Terminvergabe - Erstantrag auf Sozialhilfe für Vetriebene aus der Ukraine, die privat untergebracht sind. / Первинна заява на соціальну допомогу особам, змушеним залишити Україну, які були розміщені у приватному житлі.

### Wofür suchen Sie einen Termin? 0

Bitte wählen Sie Anzahl der benötigten Dienstleistung(en) aus

Sozialhilfe

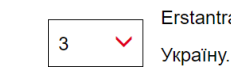

Erstantrag auf Sozialhilfe für Vertriebene aus der Ukraine. / Первинна заява на соціальну допомогу для осіб, змушених залишити

< Zurück Weiter

5. Termin suchen, in dem das zuständige Amt ("Amt für Migration") ausgewählt wird – ist voreingestellt. Außerdem kann der gewünschte Terminzeitraum begrenzt werden:

|              | Schritt 3 von 5                                |                     |                   |                   |           |           |      |
|--------------|------------------------------------------------|---------------------|-------------------|-------------------|-----------|-----------|------|
| $\backslash$ | Terminvergabe - Anme                           | eldung für privat u | ntergebrachte Flü | ichtlinge aus der | Ukraine   |           |      |
|              | Ihr Wunsch                                     | itermin @           |                   |                   |           |           |      |
|              | ← <u>Zurück</u>                                |                     |                   |                   |           |           |      |
|              | Termin ab dem                                  | Gewünschter Zeitr   | aum 🗡             | Möglicher Wochen  | itag      |           |      |
|              | 16.03.2022                                     | 07:00 🕒             | 19:00 🕒           | 🗸 Mo 🗹 Di         | 🗸 Mi 🗸 Do | 🖌 Fr 🖌 Sa | 🗸 So |
|              | Termin suchen                                  |                     |                   |                   |           |           |      |
|              | Bitte wählen Sie das zustä                     | ndige Amt aus:      |                   |                   |           |           |      |
| •            | Amt für Migration<br>ab 18.03. verfügbar, 09:0 | 00                  |                   |                   |           |           |      |

### 6. Konkretes Datum und konkrete Uhrzeit auswählen:

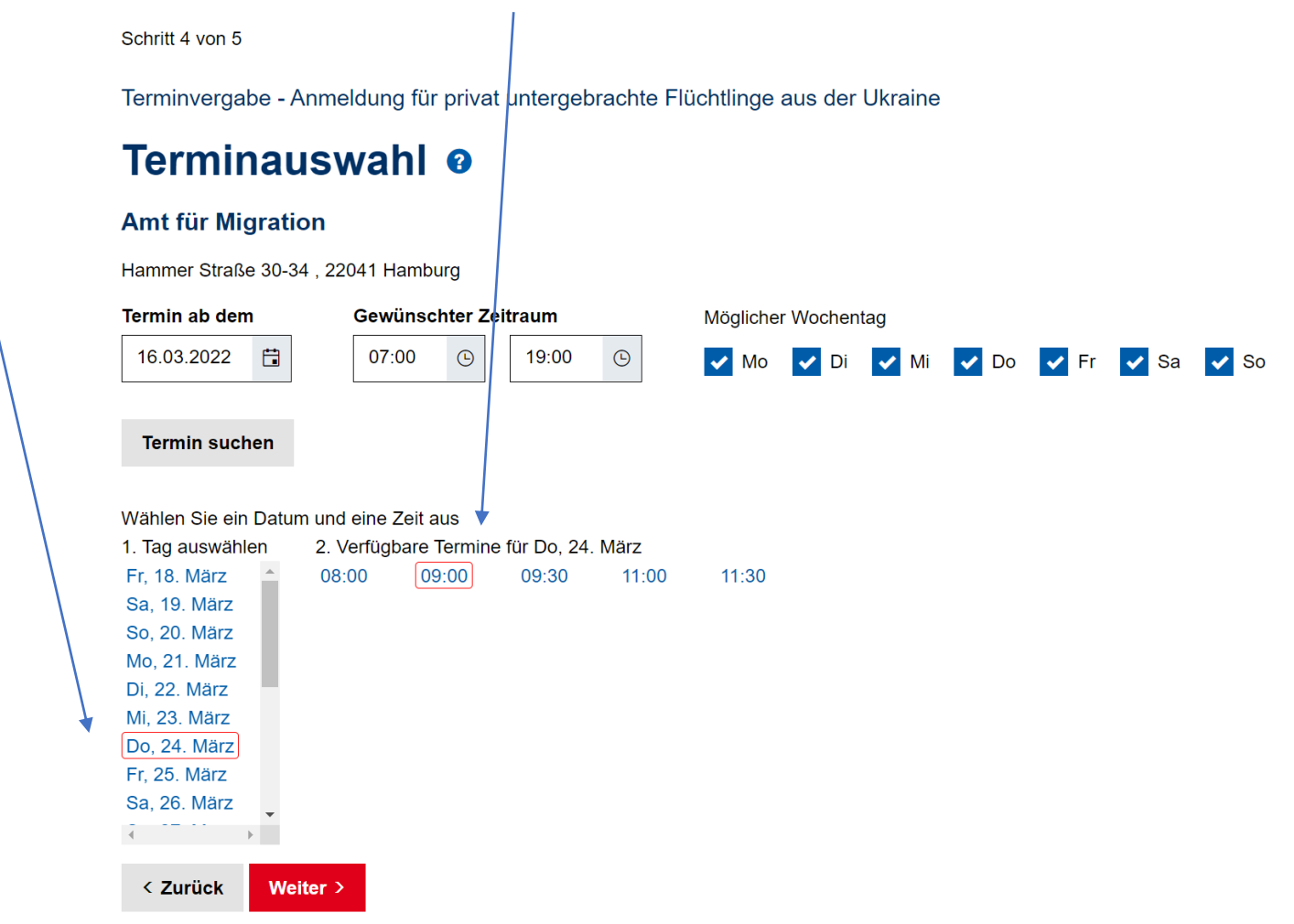

7. Auf der letzten Seite werden die eingegebenen Informationn wie Kontakt, Anzahl der zu registrierenden Personen und die Terminauswahl zusammengefasst. Außedem kommt die Information, was mitzubringen ist:

#### **Bitte mitbringen**

Erstregistrierung genau einer vertriebenen ukrainischen Person, bereits privat in Hamburg untergebracht / Первинна реєтрація тільки однієї особи, змушеної залишити Україну, яка розміщена в Гамбурзі в приватному житлі

An Unterlagen sind erforderlich: Pass/Urkunden, ausgefüller Meldebogen. Bitte bringen Sie den ausgefüllten Anmeldogen zur Vorsprache mit. <u>Klicken Sie hier, um den Meldebogen herunterzuladen.</u>

Необхідні документи: Паспорт / довідки, заповнена форма реєстрації.

Будь ласка майте при собі заповнену форму реєстрації. <u>Первинна реєстрація особи, змушеної залишити Україну, яка вже розміщена в</u> приватному житлі в Гамбурзі

Link zum Meldebogen: <u>https://www.hamburg.de/contentblob/15988592/c721770b4abac1e870e542832bf3e72a/</u> <u>data/amt-m-m32-vordruck-registrierung-ua-dl.pdf</u>

8. Termin verbindlich vereinbaren anklicken nicht vergessen ☺.

8. Meldebogen digital ausfüllen – pro Person einmal ausfüllen.

Ausdruck nicht vergessen!

| регистрации бежены                                                                                                    | ев из Украины, пр                                                                                       | оживающих у                                                                          | частных лиц                                         |  |  |  |
|----------------------------------------------------------------------------------------------------|----------------------------------------------------------------------------------------------------|--------------------------------------------------------------------------------------|-----------------------------------------------------|--|--|--|
|                                                                                                    |                                                                                                    | Größe /                                                                              | Зріст / Рост:                                       |  |  |  |
|                                                                                                    | Augenfa                                                                                                 | rbe / Колір очей                                                                     | / Цвет глаз:                                        |  |  |  |
| me                                                                                                    | Vornan                                                                                                  | ne                                                                                   |                                                     |  |  |  |
| ізвище<br>амилия                                                                                                    |                                                                                                    |                                                                                      |                                                     |  |  |  |
| burtsdatum<br>та народження<br>та рождения                                                                                                    | Geburt<br>Micue H<br>Mecto                                                                              | Geburtsort<br>Місце народження<br>Место рождения                                     |                                                     |  |  |  |
| schlecht / Стать / Пол                                                                                                    | Nichts                                                                                                  | chwanger                                                                             | Schwanger                                           |  |  |  |
| innlich weiblich<br>повіча жіноча<br>жской женский                                                                                                    | Дитина не вагіт<br>Ребенок не бере                                                                      | гна<br>еменна                                                                        | Woche:<br>вагітна / тиждень:<br>беременна / неделя: |  |  |  |
| taatsangehörigkeit<br>ромадянство<br>ражданство                                                                                                    |                                                                                                    | ugehörigkeit<br>а приналежність<br>нальность                                         |                                                     |  |  |  |
| milienstand                                                                                                    | Einreis                                                                                                 | Einreisedatum                                                                        |                                                     |  |  |  |
| Хмейний стан<br>Семейное положение                                                                                                    |                                                                                                    | ізду<br>ьезда                                                                        |                                                     |  |  |  |
| i <b>prachkenntnisse</b><br>юлодіння мовами<br>Владение языками                                                                                                    |                                                                                                    | Verwandte/Familie in Hamburg<br>Родичі у Гамбурзі<br>Родственники / семья в Гамбурге |                                                     |  |  |  |
| ohnanschrift in Deutschland Inklusiv<br>рес проживания в Німечнині включа-<br>рес проживания в Германии, включа-<br>май/ Telefon (freiwillig)<br>вктронна пошта/ номер телефону (зі<br>вктронна почта/ номер телефона ( | е Name des Hauptmiet<br>аючи ім'я та прізвище ор<br>я имя и фамилию арен;<br>а бажанням)<br>по желанию) | e <b>rs:</b><br>рендодавця:<br>додателя:                                             |                                                     |  |  |  |
| ss/ Ausweis/ sonstige Dokumente<br>кордонний паспорт / внутрішній пасп<br>граничный паспорт / внутренний пас                                                                                                    | eise / Zweck des Aufenthaltes<br>/ мета перебування<br>а / цель прибывания                              |                                                                                      |                                                     |  |  |  |
|                                                                                                    |                                                                                                    |                                                                                      |                                                     |  |  |  |
| tum / Дата Antragsteller                                                                                                    | / Заявник / Заявитель                                                                                   | Dolmetsche                                                                           | r / Перекладач / Переводчик                         |  |  |  |
|                                                                                                    |                                                                                                    |                                                                                      |                                                     |  |  |  |